# MICROSOFT EXCEL TUTORIAL

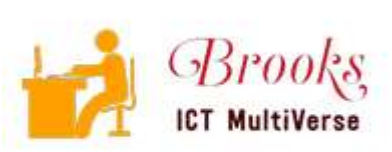

# MICROSOFT EXCEL.

This is application software classified as a spreadsheet. It is used to perform analysis on numerical data e.g. using formulas and functions to perform calculations, drawing charts etc.

Excel which is a spreadsheet program can also be referred to as an application software used to *calculate*, *organize* and *analyze* numerical *data* 

Other types of spreadsheets programs include

Corel Quattro Pro, Multi plan, Ms. Excel, OpenOffice Calc, iWork numbers, google sheets (cloud solution), VisiCalc – The first spreadsheet program to be developed

Lotus 1, 2, 3- has been discontinued

*Sage* and *quick books* are examples of financial accounting software *FreshBooks* is a cloud accounting software.

Spreadsheets can be grouped into two

i) Manual Spreadsheets – these are paper spreadsheets which are divided into rows and columns e.g. ledger book.

ii) Electronic Spreadsheet - program that people use for storing, organizing and manipulating data.

#### Benefits/Advantages of Spreadsheets. (Merits over Manual Spreadsheets)

- Data can easily be moved, copied and deleted without messy erasures
- Program is able to arrange or sort data correctly compared to manual spreadsheets
- It has the ability to perform automatic recalculations.
- Entries made are faster, neat and accurate
- ✤ It has template facility that are used as a basis for other similar workbooks
- ✤ Have inbuilt functions that enable the user to quickly manipulate mathematical data

#### **Demerits of Spreadsheets.**

- When a sheet is too long, it is not possible to view it at a glance on the screen
- If a wrong formula is entered, it leads to incorrect results
- A mistake in any value will affect the whole sheet

#### **Components of Spreadsheets**

- Worksheet: consists of rows and columns (*cells*) where data values are entered, a group of worksheets make up a workbook
- Graphs: these are pictorial representations of the base data (*data range*) on a worksheet
- 4 Database functionality: Most spreadsheets have database functionality such as filtering, validation and

sorting Features from database management systems incorporated into excel in the data tab e.g. pivot, query

#### **Running/Launching/Starting Excel.**

-Click start button -Click all programs, Under Ms. Office -Click Microsoft excel

The working area in excel is divided into *rows* (are numbered numerically) and *columns* (are labeled alphabetically. The intersection between a row and a column is called a *cell* and it's in these cells that we enter data. Every cell is given a name/address or *reference*. Cells make > *worksheets* found in a > *workbook*.

(Discuss Excel Interface: Ribbons, Formula Bar, cell pointer, Name box, Worksheet Tabs, status bar)

#### Moving through the worksheet

You can use the arrow keys/navigation keys and the mouse to move around the worksheet.

Arrow keys: we use this to move towards the direction of the arrow one cell at a time e.g. up,

Down, left and right. *Mouse:* Click on any to move to it

#### Highlight/Selecting cells

- You can always *drag* to select a range of cells e.g. A2 up to A10
- *CTRL* + *Shift* + 8 Highlights a range of cells/current region
- ✓ Press Shift +  $1^{st}$  cell + last cell is also used to select a range of cells

#### **N.B:** To select a whole column

*CTRL* + *spacebar* while to select an entire row, click over any cell on the row and hit *Shift* + *Spacebar* 

#### Selecting Non-Contiguous ranges

If you need to select cell that are not contiguous (i.e., *ranges that are not necessarily next to each other*), proceed as follows.

- $\checkmark \quad \text{Select the first area of cells}$
- $\checkmark$  Hold down the Ctrl key while selecting the other areas.

#### Cell Data Types/Data entry

There are three main categories of data that you can enter in your worksheet

*Labels* e.g. Name. *Values* e.g.20. *Formula* e.g. =A5 +A6 + A7 + A8 *Function* e.g. =Sum (A5:A8)

All functions are made up of three components

The **=sign** indicates that the characters that follow are a function.

The **function name** is the name of the function to be executed e.g. SUM

The argument identifies the data to be used by the function and is always enclosed in parentheses e.g. (D4:D6)

#### **Application Areas of Spreadsheets**

- Accounting: used in maintaining important information such as sales, expenses e.tc
- Scientific Applications: scientists store empirical data and complex mathematical models
- Banking: calculating rates, loans and future expenditure
- Home/Personal use: e.g. budgeting
- Data management: e.g. use of tools like Forms, filtering and sorting
- Forecasting (what if analysis) used for predicting economic trends, budgeting, stock control

@Mr. Brooks Inc. 2020

## **CALCULATIONS**

The power of excel is the ability to use *Formulas* and *Function* to perform on numeric values. Some of the calculations performed on numeric data include the following: When entering a formula or function you must start with the sign [=] For example, to perform calculations on values in cells A5 to A8 enter the following formulas and functions a) Additions-To add values in a number of cells, place the cursor in the cell to contain the answer and enter a formula or function. *Formula:* =A5+A6+A7+A8 *Function:* You use the **SUM** function =SUM (A5:A8) b) Multiplications – To multiply values in a number of cells, place the cursor in the cell to contain the answer and enter either a formula or function *Formula:* =A5\*A6\*A7\*A8 *Function:* You use the **PRODUCT** function =PRODUCT (A5:A8) c) Average – To get average of values in a number of cells, place the cursor in the cell to contain the answer and enter the following function *Formula:* = (A5+A6+A7)/4*Function:* =You use the **AVERAGE** function =AVERAGE (A5:A8)

- *d) Maximum* The maximum function is used to get the highest value in a range of values =MAX (A5:A8)
- *e) Minimum* The minimum function is used get the lowest value in a range of values = MIN (A5:A8)

*f*) *Subtraction*- Use the formula to perform subtraction calculations among cells =A5-A6-A7

*g) Division* – Use a formula to perform division calculations among cells =A5/A6

#### Additional Examples of Inbuilt Functions

- Statistical functions include (AVERAGE, COUNT, COUNTIF, MODE, MIN, MEDIAN, RANK, STDEV)
- ✤ Logical functions include (IF, AND, OR, NOT)
- ✤ Mathematical functions (SUM, PRODUCT, ROUND, SUMIF)
- ✤ Financial functions (PMT, FV, NPV, RATE, PRICE)
- ✤ Date and time functions (TODAY, NOW, DATE) etc.

| Mathematical/Arithmetic formula Operators | +, -, *, /, ( )                             |
|-------------------------------------------|---------------------------------------------|
| Relational/Logical Operators              | =, >, <, >=, <>                             |
| (Check Out Order of Execution)            |                                             |
| Parenthesis, percent, Exponents, Division | , multiplication, Addition and Subtraction. |

- **N.B:** To use Auto-sum, just select the whole data and press **ALT** + = We can also sum *single cell refs, ranges* or *constants* e.g. =**SUM(A10, B11:B15, 100)**
- @Mr. Brooks Inc. 2020

#### FORMATTING CELLS

To format cells simply highlight the cells and click on the button or command to perform the Needed format. You can use the formatting features in the *Styles group* in the *Home tab* Some other formatting may include: font type, font size, bolding, borders etc.

#### Exercise 1

Create the spreadsheet below

|         | MATHS | ENG | BIO | CHEM | TOTAL | MINIMUM |
|---------|-------|-----|-----|------|-------|---------|
| JANE    | 45    | 60  | 54  | 78   |       |         |
| MARY    | 15    | 54  | 25  | 36   |       |         |
| SAM     | 78    | 55  | 63  | 57   |       |         |
| SARAH   | 47    | 87  | 65  | 32   |       |         |
| KIM     | 41    | 25  | 87  | 36   |       |         |
| LUKE    | 52    | 89  | 97  | 48   |       |         |
| TOTAL   |       |     |     |      |       |         |
| AVERAGE |       |     |     |      |       | -       |
|         |       |     |     |      |       |         |
| MINIMUM |       |     |     |      |       |         |

- > Calculate the **total**, **average**, **and minimum** mark for each student.
- Calculate the **total**, average and **minimum** mark for each subject
- > Center all column headings and their mark in the cells
- > Change the **color** of the column and row headings to red and bold them
- > Apply a bright green *highlight* color to all the data cells
- Save your work on the desktop using the name assignment 1

#### **Formating numbers**

Use the following steps to format numbers in excel

- Select the range of cells that contain numeric/values
- Launch the format cells dialog box from the *Number* group of the Home tab
- Under category Choose any number formats required e.g.

General: the values will have no specific format

Number: used for general display of numbers e.g. 875.5

Currency: for displaying monetary values e.g. \$450

Accounting: lines up currency symbols and decimal points

Date: displays dates in chosen format

*Time*: displays time in chosen format

*Percentage*: multiplies values in a cell by 100 and displays it as %

Text: formats cells to be treated as text even when numbers are entered

*Custom*: number formats not predefined in Ms. Excel can be defined here

#### N.B:

To collapse or expand the Ribbon **CTRL** + **F1** 

To toggle between formulas and values CTRL + OR Formula Tab > F. Auditing group > show formulas Practice Conditional formatting with icons sets found in the Home tab

(Also Check out use of ▲▼ from Arial font family under insert symbols by cell referencing and IF)

@Mr. Brooks Inc. 2020

#### Alignment

In excel the are two alignment namely vertical and horizontal alignments. To align cells entries, do the following

- Make sure the cells are highlighted
- In the HOME tab
- Under Alignment group
- Set as desired

#### **Borders**

You can add borders to select cells. To do the following steps below

- select the cells
- Click the HOME tab
- Click on borders
- Select a border line style from the list
- Select a border color
- Click on the outline/inside to add the needed borders
- Click OK

#### Merging cells

- Select the cells to be merged
- In the HOME tab
- Under alignment group
- Click merge and center

#### The Auto fill Handle

-This is a small handle used to automatically fill a range of cell with data. The handle is found at the bottom right corner of the cell pointer. You can also use it to copy a formula from one cell to the other to enable automatic calculations in those cells. To use the auto fill handle move the cell pointer to it until it changes to a small black cross, hold down the mouse and drag.

#### **<u>Re-naming our worksheet.</u>**

-An excel workbook is made up of worksheets and every worksheet has a unique name e.g. Sheet 1 At any given time, you can change the name of the sheet

>Double click on its sheet tab then type the new name

>Right-click on a sheet, choose rename and type the name

#### Adding and removing worksheet parts

*1 To insert a column/row:* Position the pointer where the new column/row should appear, on the Home tab ribbon, in the cells Group click Insert

2. To insert a cell

-Click on insert then cells and then indicate the direction of cells and click OK

#### **Inserting/Deleting a worksheet**

To insert one or more worksheets

- On the Home tab ribbon in the Cells group click Insert
- On the dropdown list select Insert sheet

**N.B:** You can also Delete a worksheet by right clicking the sheet tab then click the delete option on the shortcut menu

#### **Copying and pasting**

- $\checkmark$  Select the data to be copied
- ✓ Click on Home Tab
- ✓ In the Clipboard Group click COPY
- ✓ Click on the first destination cell
- ✓ Go back to the Home Tab and Click Paste

#### Moving data/Cut

- $\checkmark$  Select the data to be moved
- ✓ Click on Home Tab
- ✓ In the Clipboard Group click CUT
- $\checkmark$  Click on the first destination cell
- ✓ Go back to the Home Tab and Click Paste

Copy shortcut is CTRL + C, Moving CTRL + X, Pasting is CTRL + V (*Check out Auto format feature*)

#### IF STATEMENTS.

-These are statements that are used to condition the computer to perform an action e.g. a calculation based on a certain condition. The statement must bear two possible actions that the computer must undertake on the basis of the condition given. The syntax for writing an IF statement is as follows

#### =IF (CONDITION, TRUE/FALSE)

-As they are used in calculations, IF statements must begin with an EQUAL sign followed by the if statement then give the condition, all the elements in an if statement must be separated by commas

#### Example:

If students had done an examination and they are to be graded so that those with 50 marks and above get a PASS and those with below 50 marks get a FAIL then the following IF statements will be written to do the grading

#### =IF (A5>=50, "PASS", "FAIL") OR =IF (A5<50, "FAIL", "PASS")

#### Example:

If you are awarding money according to the sex of the person so that a MALE gets 1500 and the female gets 1800, you will write the following statements

#### =IF (A5= "MALE", 1500, 1800) OR =IF (A5= "FEMALE", 1800, 1500)

-You can also have the computer perform a calculation on values based on the condition that you give.

*Example:* If you are to calculate the tax on gross pay where a male pays 10% of the gross pay while a female pays 8% of her gross pay then you would write the following IF statement

#### =IF (A5= "MALE", 10%\*B5, 8%\*B5) OR =IF (A5= "FEMALE", 8%\*B5, 10%\*B5)

Where A5 is the cell with the sex status and B5 is the cell containing the gross pay amount

#### Nested IF

Syntax =IF(CONDITION, TRUE, IF(CONDITION, TRUE, IF(CONDITION, TRUE, FALSE)))

Example =IF(A5>100, "PASSED", IF(A5>50, "AVERAGE", "FAILED"))

#### EXERCISE 2

| EMPLOYEE | SEX | BASIC PAY | HOUSE ALL | NHIF | <b>GROSS PAY</b> | NET PAY |
|----------|-----|-----------|-----------|------|------------------|---------|
| JOYCE    | F   | 23900     |           |      |                  |         |
| PAT      | F   | 12870     | 7         |      |                  |         |
| CHARLLY  | Μ   | 15450     |           |      |                  |         |
| CHRIS    | Μ   | 23900     |           |      |                  |         |
| MORRIS   | Μ   | 11000     |           |      |                  |         |
| TERRY    | F   | 8900      |           |      |                  |         |
| BOB      | Μ   | 17650     |           |      |                  |         |

#### CALCULATE:

House allowance

-Males get 15% of their Basic pay while females get 10% as their house allowances *NHIF* 

-Those earning a basic pay of over 1500 pay 7% while the rest pay 6.2%

=IF (C2>1500, 7%\*C2, 6.2%\*C2)

#### Gross pay

=Basic pay + House Allowance *NET PAY* =Gross pay - NHIF

## CHARTS/GRAPHS.

Charts are drawn to represent any given numeric data in graphical form. You can draw a chart to the trend of a certain details. Types include line chart, bar chart, XY (scatter) chart, Column chart etc. Features of a Chart Titles, Labels, Data ranges and a Legend (shows specific information that are on the chart)

To draw a chart, follow the steps below/Use the Chart wizard.

- ✓ Highlight the data including the rows and columns
- ✓ Click INSERT tab then select charts
- ✓ Select the type of chart you want to draw e.g. Column, Bar etc.
- ✓ Set the various desired chart options like *legends*, *labels*, *chart title*, *axes* then OK

**N.B:** For pie charts you can only draw a pie chart for one item against many items and not many items against many items

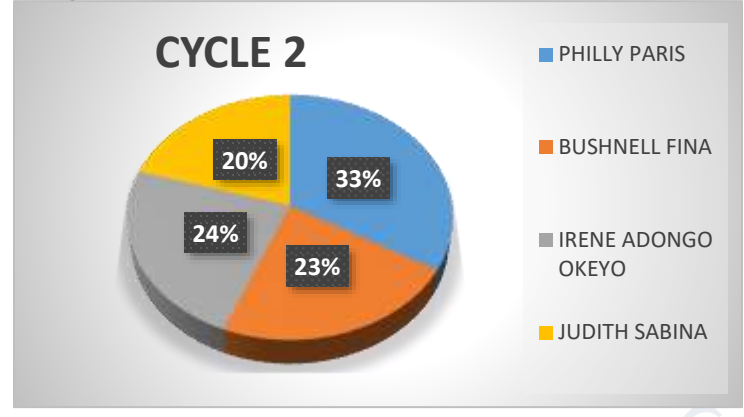

**N.B:** After selecting your data range (full) If you press F11, A chart will be created for you automatically

check out sparklines select a row a choose any e.g. line, win/loss, column

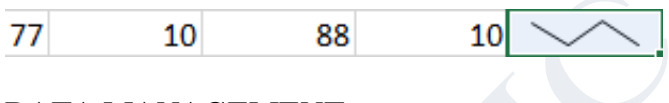

## DATA MANAGEMENT.

#### 1. Sorting

-This involves arranging data in an organized manner i.e. in ascending or descending order -select the data to be sorted then click Data tab, in the sort and filter group -click sort, define whether Ascending (A-Z) or Descending (Z-A)

#### 2. Filtering

Filtering is a quick and easy way of finding and working with a subset of related worksheet. A filtered worksheet list will only display the rows that meet the condition or criteria you specify. Most excel versions have two commands for filtering

- The Auto filter: it uses a simple criteria and includes filter by selection
- Advance filter: it uses more complex criteria

#### **Procedure:**

- Click a cell in the list that is to be filtered, usually the list is in a column
- On the DATA ribbon in the *sort* & *filter* group click the filter button

Note: The blank and blanks options are available only if the column you want to filter contains a blank cell

@Mr. Brooks Inc. 2020

#### ii. Advanced filters

-This is where you use an empty area in your worksheet to perform the filter process. Your worksheet should have at least three blank rows that can be used as a criteria range above the list range. The list must have a column labels.

*a) Criteria range:* This refers to a cell range that contains a set of search conditions you can use with advanced filter command. It consists of one row of criteria labels (headings) and at least one row that defines the search conditions

*b) List range:* It is a series of work sheet rows that contain related data from which you are filtering records. The first list range has labels (headings) for the columns

#### 3. FORMS.

Are used for data input In the Quick access toolbar, you can add a form command

#### Subtotals and grand totals

Sort the data in ascending/descending order

- ✓ Click a cell in the list, then on the DATA ribbon in the outline group click subtotal button
- ✓ The subtotal dialog box pops up, in the *at each change* in dropdown list, select the field to use for grouping
- $\checkmark$  In the *use function* dropdown list, select a function you want to use to create subtotals
- ✓ In the *Add subtotal* to box, select the columns that contains values you want to subtotal...finally click OK

#### Input validation

- ✓ Highlight the range of cells to validate
- $\checkmark$  On the DATA tab in the data tools group, click validation button
- ✓ Click settings tab and set the criteria e.g. whole numbers

#### EXAMPLE 3.

Create the spreadsheet below and answer the questions that follow

| NAME   | SEX | TOWN    | TRADE     | INCOME |
|--------|-----|---------|-----------|--------|
| JOHN   | М   | KISUMU  | HAWKER    | 16000  |
| MARY   | F   | NAIROBI | SECRETARY | 24800  |
| JACK   | Μ   | NAIROBI | DRIVER    | 17900  |
| JANE   | F   | MOMBASA | HOTELIER  | 67960  |
| MARK   | Μ   | KISUMU  | DRIVER    | 20000  |
| JACOB  | Μ   | MOMBASA | HAWKER    | 19876  |
| MILLY  | F   | KISUMU  | HOTELIER  | 48790  |
| THOMAS | М   | NAIROBI | MANAGER   | 58740  |

1) Sort the list in descending order of their names, then by their sex and by their income.

- 2) Using the auto filter feature filter all the records of all the people with income of above 45000/=
- 3) Filter only those records with Kisumu residents
- 4) Create a filter of the people earning an income of between 10000 and 20000
- 5) Save your work using the name Assignment

#### **REFERENCES.**

-These are used to identify a cell or a range of cells on a work sheet and tell excel where to look for the values or data to be used in a formula. References make it simpler to perform calculations by copying formulas from one cell to another thereby saving the time of having to repeat the same formula now and again.

-There are types of references namely

*a) Relative references:* This is used to tell excel how to find other values to use in a formula by starting from the current cell. In this reference all the values in a formula will change as you copy the formula using the auto fill handle and as you move away from the current cells e.g. C10\*E6

*b) Absolute references:* This is where by some values in the formula will remain the same even as the formula is copied from cell to cell. That means that some values are going to be referred to wherever the formula is copied. When entering a formula with absolute references, the cells with those values that do not change are locked using a dollar sign (\$).For example if cell A5 contains a value that is to be used a formula in many cells, it will be typed as \$A\$5

*C) Mixed cell reference:* example =\$D\$10 \* E6

#### Practical.

Saving and Printing a worksheet/workbook

#### EXTRA WORK

✓ Practice data validation

Select the range > click Data tab > click Validation

✤ Possible Error Messages

e.g. ######, #NUM (Discussed under advance pages)

✤ Function RANK

e.g. 34, 55, 77, 23

If 77 is in cell A3 then =RANK(A3, A1:A4) would return 1

=RANK(A3, A1:A4, 1) would return 4

 $\stackrel{\bullet}{\sim} Function SQRT = SQRT(C10)$ 

If C10 content is 25, then the function will return 5

✓ To Hide Grid lines View tab > show group > uncheck gridlines

#### Contextual tabs

There are some tabs that appear in the ribbon only when you work on specific tasks. For example, when you create a chart, a Chart Tools section appears with two new Tabs

## **ADVANCED EXCEL**

#### 1. MATH & TRIGONOMETRY FUNCTIONS

#### ✓ Sum If

|    | В     | С  |
|----|-------|----|
| 7  | Red   | 3  |
| 8  | Blue  | 5  |
| 9  | Black | 2  |
| 10 | blue  | 10 |

=sumif(B7:B10, "Blue", C7:C10) Returns 15

=sumif(B7:B10, "<>Blue", C7:C10) Returns 5

#### ✓ SumIfs

| Month | Profits | Quarter |
|-------|---------|---------|
| Jan   | 5,000   | Q1      |
| Feb   | 6000    | Q1      |
| March | 1000    | Q1      |
| April | 7000    | Q2      |
| May   | 9000    | Q2      |
|       |         |         |

Find the sum of all Profits made in the 1<sup>st</sup> Quarter??? =sumifs(B2:B6, C2:C6, "=Q1")

Will return 12,000/=

#### ✓ Modulus

| =MOD(3,2)  | Returns 1 |
|------------|-----------|
| =MOD(20,4) | Returns 0 |

N:B

If you use Quotient it returns the integer portion =**QUOTIENT**(20,4) Returns 5

#### ✓ SumSQ

| 3, 10         | =SUMSQ(A1,B1)                     | Returns 109              |
|---------------|-----------------------------------|--------------------------|
| 2,5           |                                   | Returns 29               |
| Round         |                                   |                          |
| =round(B6, 3) | If the value in B6 is 28.1569 the | en it will return 28.157 |
| =round(B6, 2) | If the value in B6 is 28.1569 the | en it will return 28.16  |

#### **Random**

In order to create a bunch of random numbers greater or equal to zero to 1 use = Rand ()

In order to create a bunch of random numbers greater or equal to zero to 50 use = **Rand() \* 50** 

#### Or you can use = **RandBetween (20,70)**

✓ Base

|   | Number | Base |                                                                                         | Dotumo 1101110 |
|---|--------|------|-----------------------------------------------------------------------------------------|----------------|
| 2 | 110    | 2    | $= \mathbf{DASE}(\mathbf{A2}, \mathbf{D2})$ $= \mathbf{BASE}(\mathbf{A3}, \mathbf{B3})$ | Returns 62     |
| 3 | 50     | 8    | -DASE(A3,D3)                                                                            | Returns 02     |
| 4 |        |      |                                                                                         |                |
| 5 | 10     | 2    | =LOG(A5,B5)                                                                             | Returns 3.3219 |
| 6 |        |      | =LN(A5)                                                                                 | Returns 2.302  |
|   |        |      | = <b>LOG10</b> (?)                                                                      | ?              |
| 7 | Х      |      |                                                                                         |                |
| 8 | IVV    |      | =ARABIC(A7)                                                                             | Returns 10     |

✓ *LCM* (*Returns the Least Common Multiple*)

|   | Α   | В  |
|---|-----|----|
| 1 | 2   | 5  |
| 2 | 3   | 6  |
| 3 | 5   | 8  |
| 4 | 125 | 65 |

=LCM(A2,B2) Returns 10 =LCM(A3,B3) Returns 6

- ✓ GCD (Returns the Greatest Common Divisor) =GCD(A4,B4) Returns 5
- ✓ Factorial (Returns the Factorial of a number, equal to 1\*2\*3\*......(no) =FACT(B2)
   Returns 720, 5! Is 120
   S! Is 6
- ✓ TANGENTS AND RADIANS

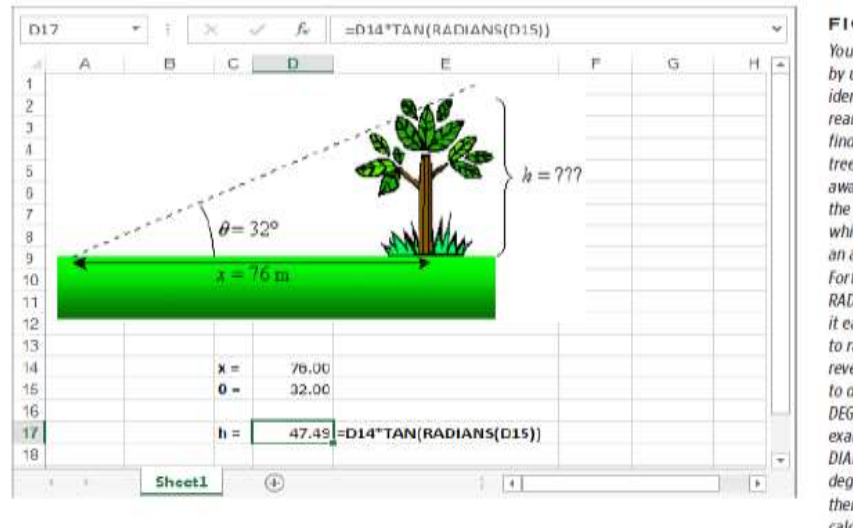

#### FIGURE 9-11

You can solve this problem by using the trigonometric identity tan = h/x. You can rearrange this formula to find h (the height of the tree) so that h = x\*tan. Be aware that Excel calculates the tangent using radians, which are a measure of an angle, like degrees. Fortunately, Excel provides a RADIANS() function, making it easy to convert degrees to radians. (You can do the reverse --- convert radians to degrees-using Excel's DEGREES() function.) In this example, you use the RA-DIANS() function to convert degrees into radians, and then use the result of that calculation as the argument in the TAN() function.

Hobbs is looking on top of a tree at an angle of  $32^0$  while the distance between him and the tree is 76 meters, Find the height of the tree?

Height =  $76 * \tan (radians (32))$ 

#### 2. ENGINEERING FUNCTIONS

|   | Α   | В |
|---|-----|---|
| 2 | 105 |   |
| 3 | 50  |   |

=Convert (cell, .... Choose unit, .....choose unit)

e.g.

=Convert (A2, inch, meters)

|   | Α    | В    |                                    |
|---|------|------|------------------------------------|
|   |      |      |                                    |
| 1 | 5C   |      | $-\Pi EA2DEC(A1)$ $-\Pi N2DEC(A2)$ |
| 2 | 111  |      | -DEC2BIN(A3)                       |
| 3 | 15   |      | -DLC2DIN(A3)                       |
|   |      |      | OR                                 |
|   | DATA | BASE |                                    |
| 4 | А    | 16   | -DECIMAL (A4 B4)                   |
|   |      |      |                                    |

#### 3. STATISTICAL FUNCTIONS

#### ✓ Sumproduct

|   | Quantity | Price |     |
|---|----------|-------|-----|
| 2 | 3        | 2     |     |
| 3 | 8        | 6     |     |
| 4 | 1        | 5     |     |
|   |          |       | =59 |

#### =SUMPRODUCT(A2:A4,B2:B4)

#### ✓ Countif

|    | В     | С  |  |
|----|-------|----|--|
| 7  | Red   | 3  |  |
| 8  | Blue  | 5  |  |
| 9  | Black | 2  |  |
| 10 | blue  | 10 |  |

| =countif(B7:B10, "B???") | Returns 2 |
|--------------------------|-----------|
| =countif(B7:B10, "B*")   | Retruns 3 |

Returns 92

Returns 7

Returns 10

Returns 1111

- ✓ Count only counts VALUES but if you want to count TEXT use COUNTA
- ✓ **COUNTBLANK()** function takes a single argument—a range of cells—and gives you the number of empty cells in that range

## ✓ <u>Large(range, position)</u>

For example, if you specify a position of 1 with the LARGE() function, you get the largest item on the list, which is the same result as using MAX(). If you specify a position of 2, as in the following formula, you get the second-largest value:

=LARGE(A2:A12, 2)

Here's an example formula that adds the three largest entries in a range:

```
=LARGE(A2:A12,1) + LARGE(A2:A12,2) + LARGE(A2:A12,3)
```

Assuming the range A2:A12 contains a list of monthly expenses, this formula gives you the total of your three most extravagant splurges.

## ✓ <u>Small()</u>

performs the opposite task by identifying the number that's the smallest, second-smallest, and so on. For example, the following formula gives you the second-smallest number:

=SMALL(A2:A12, 2)

## ✓ <u>Frequency.</u>

it lets you define multiple ranges, and then, after chewing through a list of numbers, tells you how many values on the list fall into each range.

| Α      | В     | С      | D           | Ε | F         |
|--------|-------|--------|-------------|---|-----------|
| Names  | score |        |             |   | frequency |
| WERE   | 88    |        |             |   | 3         |
| KARDI  | 49    | Range  | Upper limit |   | 2         |
| PAUL   | 72    | 0-50   | 50          |   | 1         |
| LAURA  | 57    | 51-80  | 80          |   |           |
| WENDY  | 34    | 81-100 | 100         |   |           |
| BROOKS | 20    | 0      |             |   |           |

#### The function = FREQUENCY(B2:B7,D4:D6)

The formula in cell F2 is an **ARRAY FORMULA**. For this formula to return values in cells F2, F3 and F4 you must open this workbook in the Excel desktop program (not the web browser). In Excel, select cells F2, F3 and F4, press *functional key* 2 to switch the status bar from EDIT mode to ENTER mode, and then press **CTRL** + **Shift** + **Enter**. Otherwise, only a value in cell F2 will be returned.

## 4. INFORMATION FUNCTIONS

| =ISBLANK(D2)      | Returns TRUE or FALSE if cell D2 is blank or having something inside it |
|-------------------|-------------------------------------------------------------------------|
| =ISERR(D2)        | Returns true for cells having errors and false for cells with no errors |
| =ISEVEN(D3)/ISODD | Returns true if the value of cell D3 is even/odd                        |
| =ISNUMBER(D4)     | Returns TRUE if cell D4 contains a number                               |
| =ISTEXT(D5)       | Returns TRUE if cell D5 contains text                                   |

@Mr. Brooks Inc. 2020

## 5. LOGICAL FUNCTIONS

|   | Α   | В | С |
|---|-----|---|---|
| 1 | 200 | 0 | 4 |
| 2 |     |   | 8 |
| 3 |     |   |   |

| = <b>AND</b> (C1*C2=32) | Returns TRUE |
|-------------------------|--------------|
| = <b>OR</b> (C1=4,C2=7) | Returns TRUE |

#### =**IFERROR**(A1/B1, "kunaerror")

N.B: If it finds NO ERROR it will return the results else it will display your message

|   | Ε     | F    |
|---|-------|------|
| 3 | 15    | 20   |
| 4 | 11000 | 7000 |

=**IF**(SUM(E3:F3)>18, "OLD,"YOUNG")

To check if cell E4 is more then 10,000 and also less then 90,000 at the same time without using two Ifs function i.e. 10,000 - 90,000

=**IF**(AND(E4>10000, E4<90000), "TRUE", "FALSE")

If value in cell A1 is not zero, multiplies A1 by the value in B10, otherwise displays blank text

$$=$$
**IF**(A1 $<>0$ , A1 \* B10, "")

#### 6. TEXT FUNCTIONS

|    | В     | С       |  |
|----|-------|---------|--|
| 10 | Jesse | Lingard |  |
| 11 | 19    | 69      |  |
|    |       |         |  |

=concatenate(B10, "",C10) Returns Jesse Lingard
OR
=B10& ""&C10

The UPPER function converts text to uppercase =UPPER(B10) LOWER does the opposite

| Text with Extra spaces |               |  |
|------------------------|---------------|--|
| Mr. Brooks os          | Mr. Brooks os |  |
| harry kane             | harry kane    |  |
| Jesse lingard          | Jesse lingard |  |
| Anthony martial T      | =TRIM(E7)     |  |
|                        |               |  |

#### The trim function

The TRIM () and CLEAN () clean up any strings of text you run through them. TRIM () removes any leading and trailing spaces; it also changes any series of more than one space to a single space. **N.B: More TEXT functions examples at the back** 

## 7. LOOKUP & REFERENCE

*Question:* Find the marks for Thor in Maths

|   | А      | В     | С       | D       |
|---|--------|-------|---------|---------|
| 1 | Names  | Maths | English | physics |
| 2 | Lucky  | 99    | 12      | 90      |
| 3 | Thor   | 72    | 89      | 91      |
| 4 | Munni  | 92    | 96      | 84      |
| 5 | sheila | 69    | 65      | 56      |

Solution:

|   | А    | В                        |
|---|------|--------------------------|
|   | Name | Maths                    |
| 1 | Thor | =VLOOKUP(A1,A1:D5, 2, 0) |
|   |      |                          |

Because Maths is in Column 2

0 or 1 for exact match

Syntax:

=Vlookup(lookupvalue, table array, col\_index, [range lookup])

(Check out hlookup)

## 8. DATABASE FUNCTIONS.

Question: calculate the number of H.P Computers remaining in Stock

|    | А        | В    | С         | D      | Е        | F      |
|----|----------|------|-----------|--------|----------|--------|
| 6  | Computer | HDD  | Processor | Memory | Quantity | Prices |
| 7  | Acer     | 1000 | 2.7       | 8      | 10       | 1100   |
| 8  | Lenovo   | 750  | 2.4       | 6      | 5        | 950    |
| 9  | HP       | 750  | 2.3       | 16     | 8        | 1500   |
| 10 | Asus     | 500  | 3.0       | 4      | 20       | 800    |
| 11 | Acer     | 1000 | 2.1       | 6      | 5        | 1800   |
| 12 | HP       | 750  | 2.0       | 8      | 4        | 750    |
| 13 | Lenovo   | 750  | 2.7       | 6      | 2        | 2500   |

Solution:

|   | A        | В   | С         | D      | Е        | F      |
|---|----------|-----|-----------|--------|----------|--------|
| 1 | Computer | HDD | Processor | Memory | Quantity | Prices |
| 2 | HP       |     |           |        |          |        |

Syntax: =DSUM (database, field, criteria)

=DSUM (A6:F13, E6, A1:F2) Returns 12 N.B: If cell A2 is left blank then it will return no. of stock for all the products i.e. 54 @Mr. Brooks Inc. 2020

## 9. FINANCIAL FUNCTIONS

Before you start using Excel's financial functions, it helps to understand the financial concepts that lie at the heart of many of these operations. Here are some terms that those wacky accountants love to use:

Present Value (PV). The value of an investment or loan at the very beginning of its life. (Hopefully, after this point, the investment will rise or you'll begin to pay off the loan.) This number's also called the principal.
Future Value (FV). The value of an investment or loan at some point in the future.

• Rate. The rate at which an investment or loan will increase or decrease. A typical investment could have an annual interest rate of 5 percent, which means that after one year, the future value will be 5 percent larger than the present value.

• **Payment (PMT).** An amount of money you contribute to an investment or loan. It's a regular contribution, usually made at the same time as the interest on the investment or loan is calculated.

• Number of Payment Periods (NPER). The total number of payment periods between the present value and the future value of an investment or loan. If you've got a three-year car loan (with payments due monthly), the NPER equals 36—in other words, there are 12 payment periods each year, for 3 years.

## **The FV Function**

FV calculates the future value of a fixed investment earning a fixed interest over a specified period.

#### Example 1

let's say, you want to plan for your retirement in 20 years and decide to invest Ksh. 20,000 each year. If the investment pays 20% interest compounded annually, the formula would be:

#### =FV(20%,20,-20000)

You would collect Ksh. 3,733,760 after 20 years.

#### Example 2

Mr. Brooks invested 50,000 on PS4 that matures after 3 years and pays 4% interest. How much will the PS4 grow to after 3 years???

*Sln*: present value is 50,000, no of payment periods is 3 yrs, I =4%, PMT=0, Type is *blank* =FV(4%,3,0,-50,000)

N.B: Its -50,000 because it's an outflow

|   | Α               | В      |
|---|-----------------|--------|
| 1 | Principal       | 10,000 |
| 2 | Interest rate   | 5%     |
| 3 | years           | 2      |
| 4 | Payment/yr      | 12     |
| 5 | Monthly payment | 100    |
|   |                 |        |

=FV(5%/12, 2\*12, -100, -10,000, 1) =FV(B2/12, B3\*12, -B5, -B1, 1) **FV** (rate, nper, pmt, pv, type)

Returns the future value of an investment based on periodic, constant payments and a constant interest rate.

Type: if you are going to make payments at the begging of the period use 1 else 0 or omit if payment is at the end of the period (beginning or end of the month)

✓ If I invest 1,000/= in the bank at a 5% interest rate for 6 years. How much money will I have after 6 years? Mathematically it would be

 $=1000 * (1 + 5\%)^{6}$ =1,340

#### THE PMT FUNCTION

calculates the payment for a loan based on constant payments and a constant interest rate.

Syntax =PMT(rate, nper, pv)

*Rate*: interest rate for the loan *Nper*: total no of payments for the loan *Pv*: present value/PRINCIPAL

N.B: If you make *monthly* payments on a 4 year loan at an *Annual interest* rate of 12 then =PMT(12%/12, 4 \* 12, .....)
If you make an *Annual payment* on the same loan then =PMT(12, 4,.....)
To find the total amount paid over the duration of the loan, multiply the returned PMT value by NPER

#### Example;

A businessman took out a Ksh. 800,000 loan for 4 years at an annual Interest Rate of 26%, compounded monthly. If the monthly installments are paid on the last day of each month, determine the installment to be paid

#### =PMT(800000,0.26/12,48)

The Monthly installment is 26,973.85

**Note**. The Interest is divided by 12 in order to get the monthly rate, and term (in years) is multiplied by 12 to convert it into months.

**Tip** To find the total amount paid over the duration of the loan, multiply the returned PMT value by nper.

| Data                       | Description                                                                                                    |              |
|----------------------------|----------------------------------------------------------------------------------------------------|--------------|
| 10                         | Number of months of payments                                                                                                    |              |
| \$10,000                   | Amount of loan                                                                                                    |              |
| Formula                    | Description                                                                                                    | Result       |
| =PMT(A2/12,A3,A4)          | Monthly payment for a loan with terms specified as arguments in A2:A4.                                                              | (\$1,037.03) |
| =PMT(A2/12,A3,A4)          | Monthly payment for a loan with with terms specified as arguments in A2:A4, except payments are due at the beginning of the period. | (\$1,030.16) |
| Data                       | Description                                                                                                    |              |
| 6%                         | Annual interest rate                                                                                                    |              |
| 18                         | Number of months of payments                                                                                                    |              |
| \$50,000                   | Amount of loan                                                                                                    |              |
|                            |                                                                                                    |              |
| Formula                    | Description                                                                                                    | Live Result  |
| =PMT(A12/12,A13*12, 0,A14) | Amount to save each month to have \$50,000 at the end of 18 years.                                                                  | (\$129.08)   |

## **The Net Present Value Function**

is a more specialized function that can help you decide whether to make an investment or embark on a business venture by calculating net present value. To understand net present value, you first need to understand the concept of present value, which is the value that a projected investment has today. If you have an investment that earns 5 percent monthly interest and is worth \$200 at maturity (after one month), its present value is \$190.48.

#### Syntax: =NPV (rate, value1, value2, ...)

Returns the net present value of an investment based on a discount rate and a series of future payments (*negative values*) and income (*positive values*)

Here's how to calculate the net present value of the four-year investment:

=NPV (5%, 2000, 6500, 10000, 12500)

Excel counts each cash flow as one period. Thus, this formula covers four periods.

Because the calculation uses an annual interest rate (5%), each period represents a full year. The formula returns a result of \$26,722.61. In other words, to generate the same amount of money as your business will, you'd need to invest \$26,722.61 initially at an annual interest rate of 5 percent.

## 10. DATE FUNCTIONS

| Today ( ) | - returns todays date that is automatically updated with the system date i.e. 17-Oct-19 |
|-----------|-----------------------------------------------------------------------------------------|
| Now()     | - returns todays date and time together 17-Oct-19 08:24 pm                              |

If cell C5 is having a date value e.g. 17-Oct-19

Then =day(c5) returns 17 =month(c5) returns 10 =year(c5) returns 2019

#### **Adding/deducting Dates**

If Glen borrowed a book on 17<sup>th</sup> October 2019 and return date is after a week, calculate the *return date*? *If cell C5 is having a date value e.g. 17-Oct-19* 

=C5 + 7

If Rashford returned a book on 17<sup>th</sup> October 2019 and took one week with it, calculate the day he borrowed the book?

=C5 – 7

#### Adding/deducting months

When it comes to months then we twerk the functions a little bit..... we use EDATE

|   | C         | D      | E         | F                |   | C         | D      | E          | F               |
|---|-----------|--------|-----------|------------------|---|-----------|--------|------------|-----------------|
|   |           |        |           |                  |   |           |        |            |                 |
|   | date      | months | find      |                  |   | date      | months | find       |                 |
| _ | 17-Oct-19 | 2      |           | 5 D5)            |   | 17-Oct-19 | 2      | 17-12-19   |                 |
| _ | 17-000-15 | 2      |           | st date months   |   |           | -2     | =EDATE(C5  | ,D6)            |
|   |           |        | EDATE(Sta | int_date, months | / |           |        | EDATE(star | rt_date, months |
|   |           |        |           |                  |   |           |        |            |                 |

Adding 2 months

deducting 2 months

#### **Adding/deducting Years**

Let's add 10 years to our date..... returns 17-Oct-2029

| date      | years | find     |         |
|-----------|-------|----------|---------|
| 17-Oct-19 | 10    | =EDATE(C | ,D5*12) |
|           | -10   | 17-10-09 |         |

N.B: Note that in a Year we have 52 weeks, all Saturdays and Sundays are 104.....therefore 365 days – 104 days means we have 261 working days

| С          | D                | E                     | F                 |
|------------|------------------|-----------------------|-------------------|
| 20         | 19               |                       |                   |
| Start date | 01-01-19         |                       |                   |
| End date   | 31-12-19         |                       |                   |
|            |                  |                       |                   |
| Working da | ays =NETWORKDAYS | (D4,D5)               |                   |
|            | NETWORKDAYS(st   | tart_date, <b>end</b> | date, [holidays]) |

will return 261 with no holidays specified.

@Mr. Brooks Inc. 2020

#### How to find network days with holidays

| 4 | A | В | C               | D             | E          | F               | G           | ł   |
|---|---|---|-----------------|---------------|------------|-----------------|-------------|-----|
| 3 |   |   | 2019            |               |            |                 |             |     |
| 4 |   |   | Start date      | 01-01-19      |            | Holidays        |             |     |
| 5 |   |   | End date        | 31-12-19      |            | 10-Oct-19       |             |     |
| 6 |   |   | 1               |               |            | 20-Oct-19       |             |     |
| 7 |   |   | Working days =N | ETWORKDAYS[D4 | ,D5,F5:F6) |                 |             |     |
| 8 |   |   |                 |               |            | 1 probably fall | s on a week | end |
| 9 |   |   |                 |               |            |                 |             |     |

#### **Calculating age difference**

|   | Α | В             | С               |      |
|---|---|---------------|-----------------|------|
| 3 |   | Date of Birth | Todays Date     |      |
| 4 |   | 02-03-92      | 17-10-19        |      |
| 5 |   |               |                 |      |
| 6 |   | Total Years   | =datedif(B4,C4, | "Y") |
| 7 |   | total months  |                 |      |
| 8 |   | total days    |                 |      |
| 9 |   |               |                 |      |

## To find months' fix $\mathbf{M}$ , for days' fix $\mathbf{D}$

#### Calculating no of days remaining within

|   | START DATE    | ND DATE  | DAY  | S REMAINING                  |     |
|---|---------------|----------|------|------------------------------|-----|
|   | 01-10-19      | 26-10-19 | =DA  | YS(D10,C10)                  |     |
| • | _             |          | DA   | VS(end_date, <b>start_da</b> | te) |
|   |               | _        |      |                              | •   |
|   | DATE          | MON      | τн   |                              |     |
|   | 2 March, 199  | 2 =MON   | TH(E | <b>4</b> )                   |     |
|   | 30 April, 201 | 9        | 4    |                              |     |
|   | 2 March, 199  | 2        | 3    |                              |     |
|   | 3 March, 199  | 2        | 3    |                              |     |
|   | 4 August, 199 | 2        | 8    |                              |     |
|   |               |          |      |                              |     |

=Days(enddate, startdate)

=Datedif(startdate, enddate, "D")

=MONTH(Serial)

#### Which Week of the Month?

Can be answered using the date function, it will return an integer e.g if today is 17<sup>th</sup> Jan, returns 3 (week 3) =WEEKNUM(NOW())

## MORE TIPS

|            | 2 1            | ÷                        |             |         | Book1 - Exe | :el  |                          |           |                       |
|------------|----------------|--------------------------|-------------|---------|-------------|------|--------------------------|-----------|-----------------------|
| FILE       | HOME           | INSERT                   | PAGE LAYOUT | FOR     | VIULAS DA   | TA R | EVIEW \                  | /IEW      |                       |
| ×          | Calibri        | + 11                     | • ==        | 8       | General     | Cor  | ditional For             | matting - | 留 <sup>an</sup> Inter |
| aste 💉     | В <i>I</i><br> | <u>⊔</u> - A°<br>⊘ - A - | Ă ≡ ≡ :     | ≣ III • | \$ • % •    | For  | mat as Table<br>Styles * | *         | Deli<br>E For         |
| lipboard n | *              | Font                     | rs Aligne   | ient 12 | Number 1    |      | Styles                   |           | Ces                   |
| 133        | *              | × V                      | fx          |         |             |      |                          |           |                       |
| А          | В              | C                        | D           | E       | F           | G    | н                        | 1         |                       |
|            |                |                          |             |         |             |      |                          |           |                       |
|            |                |                          |             |         |             |      |                          |           |                       |
|            |                |                          |             |         |             |      |                          |           |                       |

FIGURE 1-13

When you press Alt, Excel displays KeyTips next to every tab, over the File menu, and over the buttons in the Quick Access toolbar. If you follow up with M (for the Formulas tab), you'll see letters next to every command in that tab, as shown in Figure 1-11.

The status bar combines several types of information. The leftmost area shows Cell Mode, which displays one of three indicators:

• Ready means that Excel isn't doing anything much at the moment, other than

waiting to execute a command.

• Enter appears when you start typing a new value into a cell.

• Edit means you currently have the cell in edit mode, and pressing the left and right arrow keys moves through the data within a cell, instead of moving from cell to cell. You can place a cell in edit mode or take it out of edit mode by pressing F2.

#### FLASH FILL

| B  | 1 •]:[            | × √ fe (  | Ihen . |   | ٧   | FIGURE 2-13                                                                                  | 🗄 Insert 🔹 | Σ        | A Z T T            |
|----|-------------------|-----------|--------|---|-----|----------------------------------------------------------------------------------------------|------------|----------|--------------------|
| 1  | A                 | В         | C      | D | E 🔺 | Press Ctrl+E once and Excel extracts the last<br>name from every other cell in column 4, and | 🏝 Delete 🔹 | •        |                    |
| 1  | Full Name         | Last Name |        |   |     | conies it into the blank cells in column R                                                   | 📰 Format 🛛 | J        | Down               |
| 2  | Harold Creemore   | Creemore  |        |   |     | unit                                                                                         | Calla      |          | _                  |
| 3  | Lisa Chen         | Chen      |        |   |     |                                                                                              | Cells      | •        | Right              |
| 4  | Tod P. Blake      | Blake     |        |   |     |                                                                                              |            |          | Up                 |
| 5  | Samantha Sullivan | Sullivan  |        |   |     |                                                                                              |            |          | -r                 |
| 6  | Mari K. Lefleuve  | Lefleuve  |        |   |     |                                                                                              |            | ÷        | Left               |
| 7  | Dari McNaught     | McNaught  |        |   |     |                                                                                              | J          |          | Across Worksheets  |
| 8  | Keri Hopkins      | Hopkins   |        |   |     |                                                                                              |            |          |                    |
| 9  | Ravi Samacher     | Samacher  |        |   |     |                                                                                              |            |          | Series             |
| 10 |                   |           |        |   | •   |                                                                                              |            |          | <u>J</u> ustify    |
|    | Sheet.            | 1 🕀       | 1      |   | Ð   |                                                                                              |            | <b>E</b> | <u>F</u> lash Fill |

Once it figures out a pattern, it will do the rest if you press CTRL + E **OR** on the **HOME TAB** click **Flash fill N.B:** Check out use of Text **to Columns** from the DATA TAB explained Below

## PASTING WITH TRANSPOSE

| A  | A              | В           | C           | D          | E | F |  |
|----|----------------|-------------|-------------|------------|---|---|--|
| 1  | Date Purchased | Item        | Price       |            |   |   |  |
| 2  | 7/7/2013       | Cowbell     | \$43.99     |            |   |   |  |
| 3  | 7/7/2013       | Fresh Fruit | \$3.50      |            |   |   |  |
| 4  | 7/10/2013      | IBM Laptop  | \$750.00    |            |   |   |  |
| 5  | · · · · ·      |             |             |            |   |   |  |
| 6  |                |             |             |            |   |   |  |
| 7  | Date Purchased | 7/7/2013    | 7/7/2013    | 7/10/2013  |   |   |  |
| 8  | Item           | Cowbell     | Fresh Fruit | IBM Laptop |   |   |  |
| 9  | Price          | \$43.99     | \$3.50      | \$750.00   |   |   |  |
| 10 |                |             |             |            |   |   |  |

With the Transpose option (from the Paste Special window), Excel pastes the table at the top and transposes it on the bottom.

#### PASSWORD PROTECTION

Protection can be done in Excel in 3 ways

- Password protection for the whole *workbook* 
  - File menu > Info > Protect workbook
- Password protection for the worksheet/during data entry
  - Review Tab > Changes Group > Protect sheet
- Looking few *cells* and leaving others for Data entry
  - *Select* the range you want to remain editable
  - Go to the Font *drop\_down* and uncheck *locked* option under *protection*
  - Finally go to the *Review Tab* > Changes group > *protect sheet*
  - **N.B**: You can create your own Excel functions by writing a series of instructions using VBA (Visual Basic for Applications) code.

#### How to Create a Drop-Down list.

First select the column cells, go to the *Data Tab* and click *Data Validation*.

|       |                         |             |   | Data Validation                                         | ?              | $\times$ |
|-------|-------------------------|-------------|---|---------------------------------------------------------|----------------|----------|
|       |                         |             |   | Settings Input Message Error Alert                      |                |          |
| D     |                         | E           | F | Validation criteria <u>A</u> llow:                      |                |          |
| NAMES |                         | CLASS       |   | List Ignore blank                                       |                |          |
| TOM   |                         | CLASS 3     |   | between 🗸                                               |                |          |
| DAN   |                         | CLASS 1     | v | Source:<br>CLASS 1, CLASS 2, CLASS 3                    |                |          |
| VERA  | CLASS<br>CLASS<br>CLASS | 1<br>2<br>3 |   | Apply these changes to all other cells with the same se | ettings<br>Can | icel     |

## What-IF Analysis

#### 1. Using Scenario manager

| BROOKS I.C.T MULTI-VERSE |             |              |            |           |  |  |  |
|--------------------------|-------------|--------------|------------|-----------|--|--|--|
| PRODUCTS                 | % DISCOUNTS | MARKET PRICE | OUR PRICES | LOSS      |  |  |  |
| LAPTOP                   | 20%         | 40,000       | 32000      | 8,000     |  |  |  |
| H.D.D                    | 15%         | 7,000        | 5950       | 1,050     |  |  |  |
| CHARGER                  | 10%         | 3,000        | 2700       | 300       |  |  |  |
|                          | TOTALS      | KES 50,000   | KES 40,650 | KES 9,350 |  |  |  |

Assuming that you are working for the company and the management would like to know in December if they can increase/decrease the discount % depending on the market price...... you can create *best, current*, and *worst* case scenarios plus create a summary to study the Total loss through the cases.

Data Tab > Forecast group > what if analysis > scenario manager

## 2. Goal Seek.

Often used in cases where you know the End Results but you don't know how to get there

| ITEM           | APPLES        |                           |                                        |
|----------------|---------------|---------------------------|----------------------------------------|
| UNITS SOLD     | 1200          | input                     |                                        |
| PRICE PER      | 99            | input                     |                                        |
| REVENUE        | 118800        | calculated                |                                        |
|                |               |                           |                                        |
| Q1: How much u | units do we r | need to sell in           | order to make a revenue of 200,000/= ? |
|                |               | Goal Seek                 | ? ×                                    |
|                |               | S <u>e</u> t cell:        | \$D\$6                                 |
|                |               | To <u>v</u> alue:         | 200000                                 |
|                |               | By <u>c</u> hanging cell: | SD\$4                                  |
|                |               | ОК                        | Cancel                                 |
|                |               |                           |                                        |

**N.B:** In order to change several cells, use *Solver* 

## 3. How to use the Solver in Excel for Data Analysis.

- Solver is a Microsoft Add-In Program you can use for what-if analysis to find an *optimal* (max/min) value for a formula in one cell (called the *objective cell*) subject to *constraints* on the other cells.

- To activate it, go to File, excel options, manage Add-ins, activate the Solver Add-in.

- The *objective* cell **must always have a formula**.

- If you want the value of the *objective cell* to be as large as possible, use **max**. if you want it to be as small as possible use **min** or set a **value** to a certain desired number.

- To create a report that is based on your solution after solver finds a solution, you can click a *report* type in the report box then click OK.

#### Sample question 1.

Assuming the parents had an initial budget in column D of *15,000*, copy the same content to column E. Let both totals to be calculated totals... assuming they have **Re-adjusted** the budget and now they would like to calculate **How much money to Allocate** now that they have *60,000*.

Set *objective* to cell E9, Value to 60k, by changing cells in column E, finally click OK Data Tab > Analyze group > Solver

| sert            | Page Lay      | vout Formulas Data | a Review View Develo              | Solver Parameters               |             |       | 24               |
|-----------------|---------------|--------------------|-----------------------------------|---------------------------------|-------------|-------|------------------|
| how Q<br>rom Ta | ueries<br>ble | Connections        | 21 ZIA<br>ZI Coat Dive To Reapply | Set Objective:                  | SES9        |       |                  |
| ecent S         | Sources       | All - D Edit Links | λ↓ Joh Phile<br>▼Advanced         | To: ○ <u>M</u> ax ○Mi <u>n</u>  |             | 60000 |                  |
| ransfor         | m             | Connections        | Sort & Filter                     | Br Changing Variable Caller     |             |       |                  |
| × .             | √ fa          | =SUM(E4:E8)        |                                   | SES4:SES4                       |             |       | 1                |
|                 | С             | D                  | E                                 | Subject to the Constraints:     |             |       |                  |
|                 |               |                    |                                   |                                 |             | 0     | Add              |
| P               | ARENT         | INITIAL BUDGET     | MONEY TO ALLOCATE                 |                                 |             |       | Change           |
| F               | RED           | 3455               | 3455                              |                                 |             |       | Outsta           |
| JI              | ESSE          | 3307               | 3307                              |                                 |             |       | Delete           |
| N               | ATA           | 767                | 767                               |                                 |             |       | Darat All        |
| В               | ROOKS         | 4633               | 4633                              |                                 |             |       | <u>N</u> eset Au |
| P               | AUL           | 2839               | 2839                              |                                 |             | ~     | Load/Save        |
|                 |               | 15000              | 15000                             | Make Unconstrained Variables No | on-Negative |       |                  |
|                 |               |                    |                                   | Salact a Solving CDC Nanjinova  |             | 121   | 1                |

#### Solution:

| PARENT | INITIAL BUDGET | MONEY TO ALLOCATE |
|--------|----------------|-------------------|
| FRED   | 3455           | 13592             |
| JESSE  | 3307           | 12596             |
| MATA   | 767            | 1267              |
| BROOKS | 4633           | 22861             |
| PAUL   | 2839           | 9684              |
|        | 15000          | 60000             |
|        |                |                   |

- You can choose any of the following three algorithms/solving methods in the solver parameters dialog box. *Generalized Reduced Gradient (GRG):* this is the most commonly used method to solve non-linear problems. It looks for a local optimal solution.

LP Simplex: used to solve problems that are linear

*Evolutionary:* This is used to solve more complex and non-smooth no-linear problems. It looks for a global optimal solution which makes it take longer to run compared to GRG

N.B: Compare with Goal seek which only allows you to change one value

#### Sample Question 2:

How many purchases are we able to make if we intend to spend only 15,000/= on the available items. N.B: The money spent should not be more than the value of items Available in the store.

| 1 | $\times \checkmark f_x$ | =D3*C3 |          |             |                    |
|---|-------------------------|--------|----------|-------------|--------------------|
|   | В                       | С      | D        | E           | F                  |
|   |                         |        |          |             |                    |
| Γ | TEMS                    | EACH @ | PURCHASE | MONEY SPENT | AVAILABLE IN STORE |
| B | ANANA                   | 10     | 0        | 0           | 5000               |
| A | PPLE                    | 100    | 0        | 0           | 4200               |
| C | RANGES                  | 50     | 0        | 0           | 3100               |
| P | INE                     | 70     | 0        | 0           | 4700               |
| Ν | IUTS                    | 20     | 0        | 0           | 3000               |
|   | TOTALS                  |        |          | -           | 20,000             |
|   |                         |        |          |             |                    |

Set the total money spent as your *objective*, to a value of 15,000 by changing cells in purchase column. Then finally set the *constraints* such that the money spent shouldn't be more than the number of items in the store. *Solution:* 

| ITEMS     | EACH @ | PURCHASE | MONEY SPENT | AVAILABLE IN STORE |
|-----------|--------|----------|-------------|--------------------|
| BANANAS   | 10     | 60       | 600         | 5000               |
| APPLES    | 100    | 42       | 4200        | 4200               |
| ORANGES   | 50     | 62       | 3100        | 3100               |
| PINEAPPLE | 70     | 67       | 4700        | 4700               |
| NUTS      | 20     | 120      | 2400        | 3000               |
| TOTALS    |        |          | 15,000.00   | 20,000             |
|           |        |          |             |                    |

## WORKING WITH TABLES.

After entering the data below, it was formatted as a table named *Table4* in **SHEET 1** 

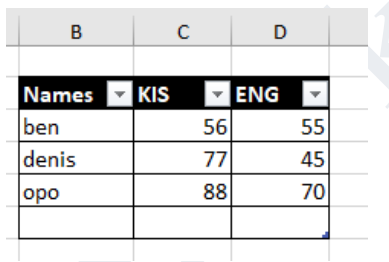

Thereafter to generate the total below in SHEET 2, the following function was used

| В     | С             |                       |
|-------|---------------|-----------------------|
|       |               |                       |
| Names | TOTALS IN ENG |                       |
| Ben   |               |                       |
| denis |               |                       |
| Оро   | 170           |                       |
|       |               | = =50 $M$ (1able4[ENC |

**N.B:** Any changes made in the table is reflected on the totals in sheet 2

## **USING EXCEL FORECAST FUNCTION.**

| 1  | Month | Month | Revenue    |                               |
|----|-------|-------|------------|-------------------------------|
| 2  | Jan   | 1     | \$ 372,125 |                               |
| 3  | Feb   | 2     | \$ 354,379 |                               |
| 4  | Mar   | 3     | \$ 400,515 |                               |
| 5  | Apr   | 4     | \$ 460,283 |                               |
| 6  | May   | 5     | \$ 305,770 |                               |
| 7  | Jun   | 6     | \$ 431,061 |                               |
| 8  | Jul   | 7     | =FORECAST( | 8,\$C\$2:\$C\$7,\$B\$2:\$B\$7 |
| 9  | Aug   | 8     |            |                               |
| 10 | Sep   | 9     |            |                               |
| 11 | Oct   | 10    |            |                               |
| 12 | Nov   | 11    |            |                               |
| 13 | Dec   | 12    |            |                               |

The first argument in forecast function is **X**, for this we need to select what is the next period i.e. next month number in our example which is **B8**,

next argument is known as **Ys**, this is nothing but what is the revenue already archived so far in the previous months i.e. **C2:C7** and they must be absolute reference.

The final argument is known as **Xs**, for this we need to select previous month numbers i.e. **B2:B7** and they must be absolute reference.

There after close the bracket and press enter and auto fill.

## **INDEX Function**

Is used to get the value of a cell in a given table by specifying the number of the *row* or *column* or *both* that you are looking for e.g. to get the name of an employee at the  $5^{th}$  row below, =INDEX(C4:C9,5,2) it would return MATA

| AWENDO ICT CENTER |          |  |  |  |  |  |
|-------------------|----------|--|--|--|--|--|
| EMPLOYEE ID       | EMPLOYEE |  |  |  |  |  |
| 1                 | DAN      |  |  |  |  |  |
| 3                 | том      |  |  |  |  |  |
| 2                 | KEEN     |  |  |  |  |  |
| 6                 | JESSE    |  |  |  |  |  |
| 4                 | MATA     |  |  |  |  |  |
| 8                 | ODOI     |  |  |  |  |  |
|                   |          |  |  |  |  |  |
| =INDEX(B4:C9,5,2) |          |  |  |  |  |  |

#### HOW TO COMBINE MULTIPLE WORKSHEETS.

Two or more *worksheets* can be linked in one new worksheet that can be automatically refreshed/updated whenever a change is done in any of the sheets.

- First select the Data from both tables and format them as tables
  - *Home Tab > Styles group > format as table*
  - Go to the Data Tab, under get and transform group click from table

| 772077-                                                             | insert                                    | Page La                                           | yout Formulas                                                                                       | Data                                                           | Review                       | VIEW                                 | Team                                                                                                 | Design                                                                                                    | 1 Y                                       | ( lei me w                            | hat you w                                | vant to do                                                             |                                                                                                    |                          |
|---------------------------------------------------------------------|-------------------------------------------|---------------------------------------------------|----------------------------------------------------------------------------------------------------|----------------------------------------------------------------|------------------------------|--------------------------------------|----------------------------------------------------------------------------------------------------|----------------------------------------------------------------------------------------------------|-------------------------------------------|---------------------------------------|------------------------------------------|------------------------------------------------------------------------|----------------------------------------------------------------------------------------------------|--------------------------|
| g From Access<br>From Web<br>From Text Sr<br>Get Ed                 | om Other<br>ources *                      | Existing<br>Connection                            | New Cores<br>Query * Cores<br>Get & Tra                                                             | ow Queries<br>im Table<br>cent Sources<br>insform              | Refresh<br>All *             | Conn                                 | ections<br>atles<br>linka<br>15                                                                      | AL ZAZ                                                                                                    | Filter                                    | The Clear<br>The Reappl<br>The Advarv | y T<br>ced Co                            | ient to<br>Jumms 😽                                                     | Flash Fill<br>Remove Duş<br>Data Vəlidəti<br>D                                                               | plicates<br>ion =        |
| 1 v                                                                 | 1                                         | • <del>↓</del>   Tab                              | le2 - Query Editor                                                                                  |                                                                |                              |                                      |                                                                                                    |                                                                                                    |                                           |                                       |                                          |                                                                        |                                                                                                    |                          |
|                                                                     | File                                      | Home                                              | Transform A                                                                                         | dd Column                                                      | View                         |                                      |                                                                                                    |                                                                                                    |                                           |                                       |                                          |                                                                        |                                                                                                    |                          |
|                                                                     | æ                                         | P                                                 | Properties                                                                                          | -                                                              | <b>D-D</b>                   |                                      | make a                                                                                               |                                                                                                    | in al                                     | 45                                    | -                                        | 1000                                                                   |                                                                                                    |                          |
| 9 EMILY                                                             | Close &<br>Load •                         | Refresh<br>Preview •                              | Advanced Edito                                                                                      | r<br>Choose<br>Columns                                         | Remove<br>Columns            | Keep<br>Rows                         | Remove<br>Rows •                                                                                     | Remove D                                                                                                   | upincate:<br>rors •                       | s 21<br>⊼↓<br>C                       | Split<br>olumn *                         | Group 1/2                                                              | use First Rov<br>Replace Valu                                                                                | e Numb<br>v As Hea<br>es |
| 9 EMILY<br>10 MOSES                                                 | Close &<br>Load •<br>Close                | Refresh<br>Preview •                              | Query                                                                                               | r<br>Choose<br>Columns<br>Manage                               | Remove<br>Columns<br>Columns | Keep<br>Rows                         | Remove<br>Rows •<br>Rodu                                                                             | Remove D<br>Remove El                                                                                      | rors •                                    | s 24<br>Ž↓<br>Sort                    | Split<br>Split<br>olumn *                | Group 12<br>By 12                                                      | a rype: who<br>Use First Rov<br>Replace Valu<br>ansform                                                      | e Numb<br>v As Hea<br>es |
| 9 EMILY<br>10 MOSES<br>11 VIOLET                                    | Close &<br>Load •<br>S Close              | Refresh<br>Preview *                              | Cuery                                                                                               | r<br>Choose<br>Columns<br>Manage                               | Remove<br>Columns<br>Columns | Keep<br>Rows                         | Remove<br>Rows *<br>Redu                                                                             | Remove D                                                                                                   | uphcate:<br>Tors *                        | s 24<br>Ž↓<br>Šort<br>• WORD          | Split<br>olumn *                         | Group<br>By 12<br>DRE2                                                 | use First Roy<br>Replace Valu<br>ansform                                                                     | e Numb<br>n As Hea<br>es |
| 9 EMILY<br>10 MOSES<br>11 VIOLET<br>12 VIOLET                       | Close &<br>Load •<br>S Close              | Refresh<br>Preview •<br>8. NO                     | Cuery  MAME  UNDA AWINO O                                                                           | r Choose<br>Columns<br>Manage                                  | Remove<br>Columns<br>Columns | Keep<br>Rows                         | Remove<br>Raws •<br>Redu<br>SCORE<br>0.8108                                                          | Remove D<br>Remove El<br>ce Rows<br>+ GRADI<br>10811 DISTIN                                                | upiicatei<br>rois *<br>E<br>CTION         | s 24<br>Â4<br>Sort                    | Split<br>olumn *                         | Group 1,2<br>By 1,2<br>Tr<br>DRE2 [<br>0.75555555                      | a rype: who<br>Use First Rov<br>Replace Valu<br>ansform<br>GRADE3<br>57 CREDIT                               | e Numb<br>e As Her<br>es |
| 9 EMILY<br>10 MOSES<br>11 VIOLE<br>12 VIOLE<br>13 ELIZAB<br>14 EDNA | Close &<br>Load +<br>S Close              | Refresh<br>Preview *<br>E- NO<br>1<br>2           | Advanced Edito Query NAME LINDA AWINO O LINDA AWINO O LINDA ADERA                                   | r<br>Choose<br>Columns<br>Manage                               | Remove<br>Columns<br>Columns | Keep<br>Rows<br>2000<br>30<br>31     | Remove<br>Rows •<br>Rows •<br>Redu<br>8 SCORE<br>0.8108.<br>0.8378:                                  | Remove D<br>Remove E<br>Ce Rows                                                                            | uphates<br>Tors *<br>E<br>CTION<br>CTION  | s 24<br>A<br>Sort                     | Split<br>olumn *<br>* % SC<br>23<br>19   | Croup 12<br>By 12<br>By 22<br>Tr<br>CORE2 0<br>0 75655656<br>0 6333333 | a rype: who<br>Use First Rov<br>Replace Valu<br>ansform<br>• GRADE3<br>67 CREDIT<br>33 CREDIT                | e Numb<br>es             |
| 9 EMILY<br>10 MOSES<br>11 VIOLE<br>12 VIOLE<br>13 ELIZAE<br>14 EDNA | Close &<br>Load •<br>Close                | E- NO                                             | Advanced Edito Query NAME LINDA AWINO O LINDA AWINO O LIACOB ADERA 3 FELIX ODHIAMB                  | r<br>Chaose<br>Columns<br>Manage<br>WICLLO                     | Remove<br>Columns<br>Columns | Keep<br>Rows<br>30<br>31<br>22       | Remove<br>Rows •<br>Rows •<br>Redu<br>8 SCORE<br>0.8108:<br>0.8378:<br>0.5945:                       | Remove D<br>Remove El<br>Ce Rows<br>GRADI<br>10811 DISTIN<br>37838 DISTIN<br>34595 PASS                    | E<br>CTION<br>CTION                       | s 24<br>⊼↓<br>Sort                    | Spiit<br>olumn *<br>23<br>19<br>28       | CRE2 0 6333333                                                         | a rype: who<br>Use First Roy<br>Replace Valu<br>ansform<br>GRADE3<br>67 CREDIT<br>33 CREDIT<br>33 DISTINCTIC | e Numb<br>e As Hei<br>es |
|                                                                     | Close &<br>Load •<br>S Close<br>T · · · · | Refresh<br>Preview *<br>8- NO<br>1<br>2<br>3<br>4 | Advanced Edito     Query     ILINDA AWINO 0     JIAOB ADERA     J FELIX ODHIAMB     4 FREDRICK OMOI | r Choose<br>Columns<br>Manage<br>MOLLO<br>O OWINO<br>NDI AKDKD | Remove<br>Columns<br>Columns | Keep<br>Rows<br>30<br>31<br>22<br>32 | Remove<br>Rows •<br>Rows •<br>Redu<br>8 SCORE<br>0.8108:<br>0.8378:<br>0.8378:<br>0.8548:<br>0.8548: | Remove D<br>Remove El<br>ce Rows<br>(* GRADI<br>10811 DISTIN<br>37838 DISTIN<br>94595 PASS<br>54865 DISTIN | upicates<br>rors *<br>E<br>CTION<br>CTION | s 24<br>⊼↓<br>Sort                    | Split<br>olumn *<br>23<br>19<br>28<br>16 | CORE2 0 5333333                                                        | Use First Rov<br>Replace Valu<br>ansform<br>• GRADE3<br>67 CREDIT<br>33 CREDIT<br>33 DISTINCTIC<br>33 PASS   | e Numo<br>e As Hei<br>es |

- Then close and load to > under load to choose, *only create connection*
- Repeat step 2 and 3 for the second sheet and have all of them having connections to your workbook.
- Under *Data tab* click New Query, choose *combine queries* and Append sheet 1 to 2 or vice-versa
- Done, make any change you wish
- There after *close and load* as table in your workbook

## **DATA CONSOLIDATION**

Same results can be achieved by using data consolidate command on the DATA TAB, Marks for Comp studies in Sheet 1 for term 1, sheet 2 term 2 can be consolidated in sheet 3 as totals for term 3

| H 9                   | - 原目及・                                                      |                   |                                    |                             |                    | Booki - Szisi                                        |                                 |                                  |                       |      |
|-----------------------|-------------------------------------------------------------|-------------------|------------------------------------|-----------------------------|--------------------|------------------------------------------------------|---------------------------------|----------------------------------|-----------------------|------|
| The                   | Home Inject Page Lay                                        | out Formulae Data | Tester                             | View Developer              | HHP                | Power First                                          | Team                            | 0                                | lell me situ          | e ym |
| Get Externa<br>Data + | New Cycles<br>Galery - Cyclesont Sources<br>Get & Transform | Connections       | 14 ( <u>219</u> )<br>21 Sort<br>54 | Filter To Advanced          | Text to<br>Columns | 📴 Flash Fill<br> +] Remove Du<br> =] Data Valide<br> | piicates<br>ion -<br>lata Tooli | II-= Com<br>= (Thinks<br>(G. Man | olidate<br>age Data M | udei |
| 82                    |                                                             | 10                |                                    | Consolidate                 |                    |                                                      |                                 |                                  | 7                     | ी    |
| 1                     | A                                                           | В                 |                                    | Eurotten<br>Sum             | 1                  |                                                      |                                 |                                  |                       |      |
| 1                     | NAMES                                                       | COMP TO           | DTAL                               | Beference<br>SECOND TERMISE | 12:5854            |                                                      |                                 | <b>±</b>                         | powse.                | 8    |
| 2                     | BEN                                                         |                   |                                    | FIRST TERM (SES2.)          | 854                |                                                      |                                 | -                                | 644                   |      |
| -                     | 5050                                                        |                   |                                    | in the second               |                    |                                                      |                                 | -                                | Quieta                | 4    |
| 3                     | FRED                                                        |                   |                                    | Die moen m                  |                    |                                                      |                                 |                                  |                       |      |
| 4                     | JESSE                                                       |                   |                                    | Left column                 | [2] Create         | inks to jource da                                    | ta .                            |                                  | Clase                 |      |
| -                     |                                                             |                   |                                    | 1.                          |                    |                                                      |                                 | 1.1.1                            | 12 22 22 22           | _    |

## ADDITIONAL CONCEPTS.

Functions can be **nested** together, for example=IF(ISERROR(A7), "ELIGIBLE", A7)

If it finds an error in cell A7, it will display ELIGIBLE else it will display the number

Ex: If cell A7 is having values on revenues and we are trying to check if the value is more than 15,000 but less than 20,000, then

## =IF(AND(A7>15,000, A7<20,000), "Revenue within budget", "Revenue out")

- ✓ To change an array of values in all cells selected, type the new value in the 1<sup>st</sup> cell then press CTRL + ENTER and all the selected cells in the array will change to that new types value
- ✓ **Linking** worksheets

e.g. = A7 + SHEET2!A10

#### ✓ Inserting **comments**

Helps other who are less familiar with the worksheet or even the designer can recall specific info in the future

#### ✓ Freezing panes

VIEW TAB > Window group > freeze panes To freeze any specific row press ALT + W + F + R, column ALT+W+F+C

- ✓ To switch between windows VIEW TAB > Window group > switch windows
- ✓ GOTO special is used to select all blanks cells in a range (for deletion or to have same content using CTRL + ENTER)

Select the data set > Home tab, editing group > click Goto special > select Blanks and click Okay

- ✓ To Use Format Painter more than once Double Click the Format Painter and use it as many times as you like. When you're done press ESC. Only applies in Excel 2007 and higher.
- ✓ **Synchronous Scrolling** want to compare two workbooks and have them both scroll at the same time? With two workbooks open > View tab of the ribbon > View side by side > Synchronous Scrolling
- ✓ How to find and format duplicates in your worksheet Select the whole data range > Home tab > conditional formatting > highlight cells rules > Duplicate values After this you can use the *Remove duplicate* command in the data tab....
   N.B: It only works when the full row is a duplicate i.e. if Row 3 full is same as maybe Row 7 full

#### ✓ PIVOT Table

Use it to compare different columns and rows in tables, use recommended pivot tables and try out the *slicers* to filter data

✓ BAR CODES: can be input directly into cell values after you download the *barcode font* and install it.... AutoFill a Series or Formulas – Double Click on the + symbol on the bottom right of a cell that is adjacent to the range you want to fill.

| Befor | e      |         | After  | r |                                       |
|-------|--------|---------|--------|---|---------------------------------------|
|       | Α      | B       |        | А | В                                     |
| 1     | 1      | Monday  | 1      | 1 | Monday                                |
| 2     | 2      | Tuesday | 2      | 2 | Tuesday                               |
| 3     | 3      |         | 3      | 3 | Wednesday                             |
| 4     | 4      |         | 4      | 4 | Thursday                              |
| 12000 | 10.255 |         | 102550 |   | and a set of the second second second |

Force a carriage return in a cell instead of wrapping the text – ALT+ENTER while editing the cell.

#### N.B:

Obviously, once you go **beyond 26 columns**, you run out of letters. Excel handles this by doubling up (and then tripling up) letters. For example, after column Z is column AA, then AB, then AC, all the way to AZ and then BA, BB, BC—you get the picture. And if you create a ridiculously large worksheet, you'll find that column ZZ is followed by AAA, AAB, AAC, and so on

- ✓ If you choose Home→Cells→Format→AutoFit Column Width, Excel automatically sizes the column to fit the content in the current cell. Or you can select a group of cells and use this command to size the column to fit the widest value in the group.
- ✓ In Excel 2010, there are a total of **1,048,576** ROWS, with **16,384** COLUMNS [Ranging A-XFD]
- ✓ Watch window in excel is used to watch for changes in the formulas we use while working with a large amount of data and formulas.
- ✓ Excel Power Query is used for searching data sources, making connections with data sources, and then shaping the data according to our analyzing requirement. Once we are done with that we can also share our findings and create various reports using more queries. Fundamentals *Combine, transform, combine, manage.*
- ✓ **Ratio** is one of the common methods used to compare two values.

|   | first num | second num |          |        |     |           |            |              |      |
|---|-----------|------------|----------|--------|-----|-----------|------------|--------------|------|
|   | 10        | 5          | =G3/H3&" | :"&"1" | Ο   | D         |            |              |      |
|   |           |            |          |        | U   | К         |            |              |      |
|   | first num | second num |          |        |     |           |            |              |      |
| - | 10        | 5          | 2:1      | =SUBST | ITU | TE(TEXT(G | 3/H3,"#### | /####"),"/", | ":") |

#### ✓ Types of **pointers** in Excel

- a. Doctor's symbol (Big Plus)
- b. small thin plus icon
- c. Mouse Pointer with anchor at the tip

#### ✓ <u>TEXT FUNCTIONS CONTINUED.</u>

| В            | С        | D            | E        | F            |
|--------------|----------|--------------|----------|--------------|
| INPUT STRING | LENTH    | MID          | LEFT     | RIGHT        |
| JUAN MATA    | 9        | JUAN         | J        | МАТА         |
|              | =LEN(B2) | =MID(B2,1,4) | =LEFT(B2 | (1) = RIGHT( |

#### ✓ MORE ON ARRAYS

An array formula can perform calculations on more than one cell in an array. You always finish an array formula with CTRL+SHIFT+ENTER, not just ENTER. Pressing CTRL+SHIFT+ENTER calculates the function against the array. When you're done, Excel puts special brackets { } around the formula. These brackets are a visual clue that the selected cell is part of an array formula. You can't type these brackets yourself. Excel puts them in when you press CTRL+SHIFT+ENTER.

Someone filled three cells with yellow. You can sort the rows by that color. Right-click a yellow cell, and then click
 Sort > Put Selected Cell Color on Top.

| Daily Hours W | orked            |
|---------------|------------------|
| Time In:      | 8:00 AM          |
| Lunch Out:    | 12:00 PM         |
| Lunch In:     | 1:00 PM          |
| Time Out:     | 5:00 PM          |
| Total Hours:  | =((D35-D32)-(D34 |

✓ Instead of using flash fill to separate columns, we could use **text to columns** option from the data tab

# Split a column based on delimiters

Flash Fill is pretty handy. But if you want to split data into more than one column all at once, then it's not the best tool for the job. Try **Text to Columns** in this situation:

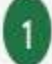

Click and drag to select the cells from Nancy all the way down to Yvonne.

- On the Data tab, click Text to Columns. Make sure that Delimited is selected, and then click Next.
- Under **Delimiters**, make sure that **Comma** is the only checkbox selected, and then click **Next**.
- Click the General option.
- Finally, click inside the Destination box and type \$D\$32. Then click Finish.

| Data                            | First name Last name Company name |
|---------------------------------|-----------------------------------|
| Nancy,Smith,Contoso Ltd.        |                                   |
| Andy,North,Fabrikam Inc.        |                                   |
| Jan, Kotas, Relecloud           |                                   |
| Mariya, Jones, Contoso Ltd.     |                                   |
| Steven, Thorpe, Relectoud       |                                   |
| Michael, Neipper, Fabrikam Inc. |                                   |
| Robert,Zare,Relectoud           |                                   |
| Yvonne, McKay, Contoso Ltd.     |                                   |

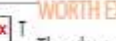

#### h There's another way of working with data. You

 can query an external source, and you can split the data that comes from the source. You do that once, and the data is refreshable and easy to

@Mr. Brooks Inc. 2020

# More conditional functions

You've already seen SUMIF, SUMIFS, COUNTIF, and COUNTIFS. Now you can try on your own with the other functions, such as **AVERAGEIF/S**, **MAXIFS**, **MINIFS**. They're all structured the same way, so once you get one formula written, you can just replace the function name with the one you want. We've written all the functions you'll need for cell E106, so you can copy/paste these, or try to type them yourself for practice.

| SUMIF      | =SUMIF(C92:C103,C106,E92:E103)                   |
|------------|--------------------------------------------------|
| SUMIFS     | =SUMIFS(E92:E103,C92:C103,C106,D92:D103,D106)    |
| AVERAGEIF  | =AVERAGEIF(C92:C103,C106,E92:E103)               |
| AVERAGEIFS | =AVERAGEIFS(E92:E103,C92:C103,C106,D92:D92,D106) |
| COUNTIF    | =COUNTIF(C92:C103,C106)                          |
| COUNTIFS   | =COUNTIFS(C92:C103,C106,D92:D103,D106)           |
| MAXIFS     | =MAXIFS(E92:E103,C92:C103,C106,D92:D103,D106)    |
| MINIFS     | =MINIFS(E92:E103,C92:C103,C106,D92:D103,D106)    |
|            |                                                  |

| Fruit   | Туре        | Amount |
|---------|-------------|--------|
| Apples  | Fuji        | 50     |
| Oranges | Florida     | 20     |
| Bananas | Cavendish   | 60     |
| Lemons  | Rough       | 40     |
| Apples  | Honeycrisp  | 50     |
| Oranges | Navel       | 20     |
| Bananas | Lady Finger | 60     |
| Lemons  | Eureka      | 40     |
| Apples  | Honeycrisp  | 50     |
| Oranges | Navel       | 20     |
| Bananas | Cavendish   | 60     |
| Lemons  | Eureka      | 40     |
|         |             |        |
| Fruit   | Туре        | Try it |
| Lemons  | Eureka      | 80     |

## THE CHOOSE FUNCTION

|     | ENA COACH B | BUS FARE           |                        |   |             |
|-----|-------------|--------------------|------------------------|---|-------------|
| -   | -           |                    |                        |   |             |
|     | Nairobi     | 1                  |                        |   |             |
|     | ○ Migori    |                    |                        |   |             |
|     |             | =CHOOSE(H4,"1,000/ | /=","800/=","1,300/=") |   |             |
|     | 🔿 Mombasa   |                    |                        |   |             |
| - G |             | Function Arguments |                        |   |             |
|     |             | CHOOSE             |                        |   |             |
|     |             | Index_num          | H4                     | Ť | = 1         |
|     |             | Value1             | *1,000/=*              | Ţ | = "1,000/=" |
|     |             | Value2             | *800/=*                | Ť | = "800/="   |
|     |             | Value3             | *1,300/=*              | Ť | = '1,300/=' |

#### Hide Non-Used Cells on your Worksheet.

Select the last column or row, use the shortcut CTRL + SHIFT + Left Arrow, there after right click and click HIDE

| В | С      | D     | E | F |                                                                                                    |  |
|---|--------|-------|---|---|----------------------------------------------------------------------------------------------------|--|
|   |        |       |   |   | Solution         Copy         Paste Options:         Paste Special         Insert         Delete         Clast Contents |  |
|   | USED C | CELLS |   |   | Eren Contento<br>Format Cells<br>Column Width<br>Hide<br>UnuseD<br>CELLS                                                |  |

## **ERRORS IN EXCEL**

## « Correct a ##### error

This error occurs when a column is not wide enough, or a negative date or time is used.

- Review the following possible causes and solutions.
  - Here The column is not wide enough to display the content
  - 1. Select the column by clicking the column header.
  - 2. On the Home tab, in the Cells group, click Format, and then click AutoFit Column Width.

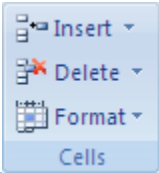

**TIP ALTERNATIVELY**, you can double-click the boundary to the right of the column heading.

- 3. Select the column.
- 4. On the **Home** tab, in the **Cells** group, click **Format**, click **Format Cells**, and then click the **Alignment** tab.
- 5. Select the Shrink to fit check box.
- Dates and times are negative numbers
- If you are using the 1900 date system, dates and times in Microsoft Office Excel must be positive values.
- When you subtract dates and times, make sure that you build the formula correctly.
- If the formula is correct but the result is still a negative value, you can display the value by formatting the cell with a format that is not a date or time format.
  - 1. On the **Home** tab, in the **Cells** group, click **Format**, click **Format Cells**, and then click the **Number** tab.

2. Select a format that is not a date or time format.

#### √ Correct a #DIV/0! error

This error occurs when a number is divided by zero (0).

- 1. Optionally, click the cell that displays the error, click the button that appears 1, and then click **Show Calculation Steps** if it appears.
- 2. Review the following possible causes and solutions.
  - ⊞ Entering a formula that contains explicit division by zero (0) for example, =5/0
- Change the cell reference to another cell.
- Enter a value other than zero in the cell used as a divisor.
- Enter the value #N/A into the cell referenced as the divisor, which changes the result of the formula to #N/A from #DIV/0! to denote that the divisor value is not available.
- Prevent the error value from displaying by using the IF worksheet function. For example, if the formula that creates the error is =A5/B5, use =IF(B5=0,"",A5/B5) instead. The two quotation marks represent an empty text string.

B Running a macro that uses a function or a formula that returns #DIV/0!

#### 

This error occurs when a value is not available to a function or formula.

- 1. Optionally, click the cell that displays the error, click the button that appears (\*), and then click **Show Calculation Steps** if it appears.
- 2. Review the following possible causes and solutions.
  - Hissing data, and #N/A or NA() has been entered in its place

∃ Giving an inappropriate value for the lookup\_value argument in the HLOOKUP, LOOKUP, MATCH, or VLOOKUP worksheet function

I Using the VLOOKUP, HLOOKUP, or MATCH worksheet function to locate a value in an unsorted table

- Difference of the second second secon
- E Running a macro that enters a function that returns #N/A

#### Correct a #NAME? error

This error occurs when Microsoft Office Excel doesn't recognize text in a formula.

- 1. Optionally, click the cell that displays the error, click the button that appears  $(\ref{show})$ , and then click **Show Calculation Steps** if it appears.
- 2. Review the following possible causes and solutions.

  - 1. Click the Microsoft Office Button , click Excel Options, and then click the Add-ins category.
  - 2. Select Excel Add-ins in the Manage list box, and then click Go.
  - 3. In the Add-Ins available list, select the Euro Currency Tools check box, and then click OK.

    - Misspelling the name

- Misspelling the name of a function
- Entering text in a formula without enclosing the text in double quotation marks
- Omitting a colon (:) in a range reference
- H Referencing another sheet not enclosed in single quotation marks

#### Correct a #NULL! error

This error occurs when you specify an intersection of two areas that do not intersect. The intersection operator is a space between references.

- 1. Optionally, click the cell that displays the error, click the button that appears (\*), and then click **Show Calculation Steps** if it appears.
- 2. Review the following possible causes and solutions.

  - To refer to a contiguous range of cells, use a colon (:) to separate the reference to the first cell in the range from the reference to the last cell in the range. For example, SUM(A1:A10) refers to the range from cell A1 to cell A10 inclusive.
  - To refer to two areas that don't intersect, use the union operator, the comma (,). For example, if the formula sums two ranges, make sure that a comma separates the two ranges (SUM(A1:A10,C1:C10)).
  - If there are no squares at each corner of the color-coded border, then the reference is to a named range.
  - If there are squares at each corner of the color-coded border, then the reference is not to a named range.
  - 5. Double-click the cell that contains the formula you want to change. Microsoft Office Excel highlights each cell or range of cells with a different color.
  - 6. Do one of the following:
    - To move a cell or range reference to a different cell or range, drag the color-coded border of the cell or range to the new cell or range.
    - To include more or fewer cells in a reference, drag a corner of the border.
    - In the formula, select the reference, and type a new one.
  - 7. Press ENTER.
  - 8. Do one of the following:
    - Select the range of cells that contains formulas in which you want to replace references with names.
    - Select a single cell to change the references to names in all formulas on the worksheet.
  - 9. On the **Formulas** tab, in the **Defined Names** group, click the arrow next to **Define Name**, and then click **Apply Names**.
  - 10. In the Apply Names box, click one or more names.

#### Correct a #NUM! error

This error occurs with invalid numeric values in a formula or function.

- 1. Optionally, click the cell that displays the error, click the button that appears 1, and then click **Show Calculation Steps** if it appears.
- 2. Review the following possible causes and solutions.
  - Using an unacceptable argument in a function that requires a numeric argument

- Use a different starting value for the worksheet function.
- Change the number of times Microsoft Office Excel iterates formulas.
  - 1. Click the **Microsoft Office Button** (1), click **Excel Options**, and then click the **Formulas** category.
  - 2. In the Calculation options section, select the Enable iterative calculations check box.
  - 3. To set the maximum number of times that Excel will recalculate, type the number of iterations in the **Maximum Iterations** box. The higher the number of iterations, the more time that Excel needs to calculate a worksheet.
  - 4. To set the maximum amount of change that you will accept between calculation results, type the amount in the **Maximum Change** box. The smaller the number, the more accurate the result and the more time that Excel needs to calculate a worksheet.
  - Entering a formula that produces a number that is too large or too small to be represented in Excel

## 

This error occurs when a cell reference is not valid.

- 1. Optionally, click the cell that displays the error, click the button that appears (\*), and then click **Show Calculation Steps** if it appears.
- 2. Review the following possible causes and solutions.

- E Using an Object Linking and Embedding (OLE) link to a program that is not running
- E Linking to a Dynamic Data Exchange (DDE) topic such as "system" that is not available
- E Running a macro that enters a function that returns #REF!

#### Correct a #VALUE! error

This error occurs when the wrong type of argument or operand is used.

- 1. Optionally, click the cell that displays the error, click the button that appears (\*), and then click **Show Calculation Steps** if it appears.
- 2. Review the following possible causes and solutions.
  - Entering text when the formula requires a number or a logical value, such as TRUE or FALSE
  - Entering or editing an array formula, and then pressing ENTER
  - Entering a cell reference, a formula, or a function as an array constant
  - E Supplying a range to an operator or a function that requires a single value, not a range
  - Change the range to a single value.
  - Change the range to include either the same row or the same column that contains the formula.
    - Using a matrix that is not valid in one of the matrix worksheet functions
    - B Running a macro that enters a function that returns #VALUE!